# MiVoice Office Call Reporter Quick Reference Guide

APRIL 2018 DOCUMENT RELEASE 5.1 QUICK REFERENCE GUIDE

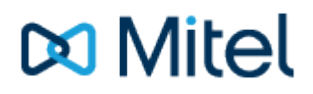

# NOTICE

The information contained in this document is believed to be accurate in all respects but is not warranted by Mitel Networks<sup>™</sup> Corporation (MITEL®). The information is subject to change without notice and should not be construed in any way as a commitment by Mitel or any of its affiliates or subsidiaries. Mitel and its affiliates and subsidiaries assume no responsibility for any errors or omissions in this document. Revisions of this document or new editions of it may be issued to incorporate such changes.

No part of this document can be reproduced or transmitted in any form or by any means - electronic or mechanical - for any purpose without written permission from Mitel Networks Corporation.

# TRADEMARKS

The trademarks, service marks, logos and graphics (collectively "Trademarks") appearing on Mitel's Internet sites or in its publications are registered and unregistered trademarks of Mitel Networks Corporation (MNC) or its subsidiaries (collectively "Mitel") or others. Use of the Trademarks is prohibited without the express consent from Mitel. Please contact our legal department at legal@mitel.com for additional information. For a list of the worldwide Mitel Networks Corporation registered trademarks, please refer to the website: http://www.mitel.com/trademarks.

Windows and Microsoft are trademarks of Microsoft Corporation.

Other product names mentioned in this document may be trademarks of their respective companies and are hereby acknowledged.

MiVoice Office Application Suite Release 5.1 - April, 2018

®,™ Trademark of Mitel Networks Corporation
 © Copyright 2018 Mitel Networks Corporation All rights reserved

# **Call Reporter Quick Reference Guide**

The following guide is designed to provide an introduction to the call reporting features of the MiVoice Office Application Suite solution.

# Reports

The Reports page provides access to run reports on any internal or external calls. Depending on the license applied to the system, the following report types can be accessed:

- Call Lists
- Status Lists (DND & ACD)
- Grouped Reports (by Extension, User, Agent, Hunt Group, Trunk, DID & Start Time)
- Configuration Lists (Extensions, Agents, Trunks & DIDs)

| Ę | My Reports S<br>cach user has a list of<br>re-configured reports to use           | Shared Re<br>See reports that<br>hared by user | eports<br>at have been<br>rs           | Set up<br>and de     | edules<br>schedules to run reports<br>liver by email or network s | automa<br>share | tically                                               | Date Ra<br>Control the<br>the current                    | ange<br>Date range<br>report is run | over which                                   | Filte<br>Chan<br>repor                        | er<br>ge the filter<br>is to specif | to resi<br>c calls | trict the                                  | App<br>Use th<br>range       | ly Butto<br>his button to<br>, or to re-ru | on<br>apply date<br>n the repor |
|---|-----------------------------------------------------------------------------------|------------------------------------------------|----------------------------------------|----------------------|-------------------------------------------------------------------|-----------------|-------------------------------------------------------|----------------------------------------------------------|-------------------------------------|----------------------------------------------|-----------------------------------------------|-------------------------------------|--------------------|--------------------------------------------|------------------------------|--------------------------------------------|---------------------------------|
|   |                                                                                   | Office Wa                                      | Illboard Recordin                      | gs F                 | teports Outbound                                                  |                 |                                                       |                                                          |                                     |                                              |                                               |                                     | •                  | ⊽ ⊡ ¢                                      | ?                            | 0                                          |                                 |
|   | My Reports Sh                                                                     | nared Reports                                  | Schedules                              |                      |                                                                   |                 |                                                       |                                                          |                                     |                                              |                                               |                                     |                    |                                            |                              | _                                          |                                 |
|   | Reports New R                                                                     | teport Date                                    | Range Today                            | ~                    | Filter (no filter)                                                |                 | Apply                                                 | -                                                        |                                     |                                              |                                               |                                     |                    |                                            |                              | Help                                       |                                 |
|   | ∧ Call List:                                                                      | 14                                             | 4 1 of 5 🕨 🕨                           |                      | · •                                                               |                 |                                                       |                                                          |                                     |                                              |                                               |                                     |                    |                                            |                              | ^                                          |                                 |
|   | Call List General<br>(Segmented<br>Invalid Dialle I Numbers                       | Ca<br>(24/                                     | all List Gene<br>104/2017 00:00:0 - 24 | ral (9               | Seg mented)                                                       |                 |                                                       |                                                          |                                     |                                              |                                               |                                     |                    |                                            |                              |                                            |                                 |
|   | Lost Calls                                                                        |                                                | Start                                  | Ansi                 | Cor tact                                                          | Tel N           | 0                                                     | Group                                                    | Ext                                 | Ext Name                                     | Dir                                           | Dur                                 | Seg                | Code                                       |                              | - 11                                       |                                 |
|   | Trunk to Trunk Calls                                                              | Play                                           | 24/04/2017 00:05 07                    | Yes                  | Cra 🕽 Walsh                                                       | 0161            | 1223344                                               |                                                          | 9073                                | Sales 41                                     | In                                            | 00:00:02                            | 1                  |                                            |                              | - 11                                       |                                 |
|   | Unreturned ost Calls 🖊 🕻                                                          | Edit                                           | 04/2017 00:05 09                       | Yes                  | Cra 🕽 Walsh                                                       | 0161            | 1223344                                               |                                                          | 9057                                | Sales 65                                     | In                                            | 00:00:28                            | 2                  |                                            |                              | - 11                                       |                                 |
| E | Call Performance                                                                  | Clone                                          | 04/2017 08:31 40                       | Yes                  | Ton Parker                                                        | 9045            |                                                       |                                                          | 9064, 9070                          | Support 49                                   | In                                            | 00:00:06                            | 1                  |                                            |                              | - 11                                       |                                 |
| L | ✓ Calls By Device                                                                 | Cione                                          | 04/2017 08:34 48                       | Yes                  | Kerry Baker                                                       | 9033            |                                                       |                                                          | 9010, 9049                          | Support 19                                   | In                                            | 00:00:54                            | 1                  |                                            |                              | - 11                                       |                                 |
|   | No. Calle Pur Jumber                                                              | Share                                          | 04/2017 08:48 54                       | Yes                  | Mar in Prince                                                     | 0161            | 99 88 776                                             |                                                          | 9001                                | Sales 11                                     | Out                                           | 00:01:50                            | 1                  |                                            |                              | - 11                                       |                                 |
|   | ✓ Calls by Number                                                                 | View                                           | 04/2017 08:49 01                       | No                   | Phil Smith                                                        | 9012            |                                                       | 9012                                                     | 9056 9095                           | Admin 03                                     | In                                            | 00:00:44                            | 1                  |                                            |                              | - 11                                       |                                 |
|   | ∽ Calls By Time                                                                   | Delete                                         | 04/2017 09:07 15                       | Yes                  | Becky Jones                                                       | 0161            | 445667                                                |                                                          | 9099                                | Sales 22                                     | Out                                           | 00:00:12                            | 1                  |                                            |                              | - 11                                       |                                 |
|   | ✓ Other - Configuration                                                           | Play                                           | 24/04/2017 09:08 05                    | Yes                  | Carrie Davidson                                                   | 0161            | 1597532                                               |                                                          | 9061                                | Support 17                                   | Out                                           | 00:00:10                            | 1                  |                                            |                              | - 11                                       |                                 |
|   |                                                                                   |                                                | 24/04/2017 09:18 <mark>11</mark>       | No                   | Lenny Willie                                                      | 07713           | 345 6780                                              |                                                          | 9064                                | Sales 13                                     | In                                            | 00:00:13                            | 1                  |                                            |                              | - 11                                       |                                 |
| L |                                                                                   |                                                | 24/04/2017 09:18:23                    | No                   | Carl Cox                                                          | 9081            |                                                       | 9081                                                     | 9017, 9066                          | Admin 01                                     | In                                            | 00:00:01                            | 1                  |                                            |                              | - 54                                       |                                 |
| L |                                                                                   | Play                                           | <b>4</b> 104/2017 00 40 04             | ¥                    | Wand Crey                                                         | 077             | 3 765 4321                                            |                                                          | 9039                                | Sales 01                                     | In                                            | 00:01:57                            | 2                  |                                            |                              | - 11                                       |                                 |
|   |                                                                                   |                                                | 24/04/2017 09:19:57                    | No                   | Ben Carter                                                        | 016             | 987 6543                                              |                                                          | 9048                                | Sales 03                                     | Out                                           | 00:00:18                            | 1                  |                                            |                              | - 11                                       |                                 |
| L |                                                                                   |                                                | 24/04/2017 09:26:03                    | No                   | Ben Carter                                                        | 016             | 567 89101                                             |                                                          | 9055                                | Sales 12                                     | Out                                           | 00:00:16                            | 1                  |                                            |                              | - 11                                       |                                 |
| L |                                                                                   |                                                | 24/04/2017 09:29:11                    | No                   | Ahmed Ali                                                         | 906             |                                                       |                                                          | 9007, 9088                          | Admin 07                                     | In                                            | 00:00:07                            | 1                  |                                            |                              | - 11                                       |                                 |
|   |                                                                                   |                                                | 24/04/2017 09:29:11                    | Yes                  | Ahmed Ali                                                         | 906             |                                                       |                                                          | 9052, 9081                          | Support 11                                   | In                                            | 00:00:12                            | 2                  |                                            |                              | - 11                                       |                                 |
|   |                                                                                   |                                                | 24/04/2017 09:29:50                    | Yes                  | David Dawson                                                      | 902             |                                                       |                                                          | 9097, 9061                          | Support 15                                   | In                                            | 00:00:14                            | 1                  |                                            |                              | - 11                                       |                                 |
| L |                                                                                   |                                                | 24/04/2017 09:31:28                    | No                   | Jack Crystal                                                      | 902             |                                                       |                                                          | 9013, 9075                          | Sales 25                                     | In                                            | 00:00:05                            | 1                  |                                            |                              | ~                                          |                                 |
| F | Categories<br>Reports are grouped into<br>ategories to make them easier<br>o find | New Re<br>Use this butt<br>new report          | port Button<br>ion to create a         | Edi<br>Pres<br>displ | t Menu<br>sing the more button<br>ays all options for a report    | t               | Play Bu<br>Play back a<br>MiVoice Off<br>(License and | itton<br>a call when i<br>fice Call Rei<br>permissions d | using<br>corder<br>lependant)       | Page Cor<br>Use to navigat<br>records return | n <mark>trol</mark><br>te throug<br>ed by the | h the<br>e report                   | Sa<br>Sa           | ave / Pri<br>ive or print th<br>at is open | <mark>nt</mark><br>ne report |                                            |                                 |

Any report or column that is not licensed for use will be indicated with a padlock symbol.

## **Running Reports**

Each user has their own copy of the default reports to run. These can be modified, added to, or deleted without affecting other users on the system. The reports are grouped together in categories on the left side of the screen. To run a report, press the play icon to the right of the report in the list. The report will appear on the right side of the page using the default filter and date range that were saved against the report.

A report may be presented across multiple pages, when this happens the page navigation buttons can be used to move through the report. If the report is a grouped report, the last row will show the totals of each column where applicable. Reports can be saved in Excel, PDF or Word format or they can be printed directly from the page.

### **Segmented Reports**

When a call is logged to the database, a new call segment is created each time the call rings or is answered by a different device on the telephone system. A single external call can have many call segments. It is important to understand this when looking at call reports and evaluating call totals. For example, if looking at a Segmented Call List, a call will appear multiple times, once for each destination it was delivered to.

For more information on call segmentation and how it applies to different Reports/Templates, please refer to the product help document.

### Report Types (Lists / Grouped)

There are two different types of reports that can be run; lists or grouped reports. Lists can provide details of individual calls or call segments. Grouped reports provide aggregate columns that include totals, averages and minimum/maximum values. These reports provide a way of analyzing call traffic and how quickly calls are being answered.

### **Date Range & Filtering**

The date range and filter can be used to select which calls are included in the reports. Any changes to a filter or date range require the report to be re-run using the 'Apply' button. The system will cache reports that have be run before, if the report has not been edited and the date range/filter has not changed, a cached version of the report will be loaded to improve performance.

The more data that is being included in the report, the longer the report will take to run and display on the right of the screen. It is beneficial to limit the data by using filters and date ranges so that it only includes the data required. A maximum of 5000 records will be displayed.

### **Shared Reports**

Reports can be shared so that other users can see and modify them. When a report is shared, a shared copy of the report is created, leaving the original in the 'My Reports' section. Shared reports can be modified by any users with permission to access them.

For a report to be used in a schedule, it must first be shared.

# Adding / Editing Reports

Every report in the 'My Reports' section is specific to the user logged in and can be added to, edited, or deleted as required without affecting other users. When editing a report, the form pictured below will be displayed.

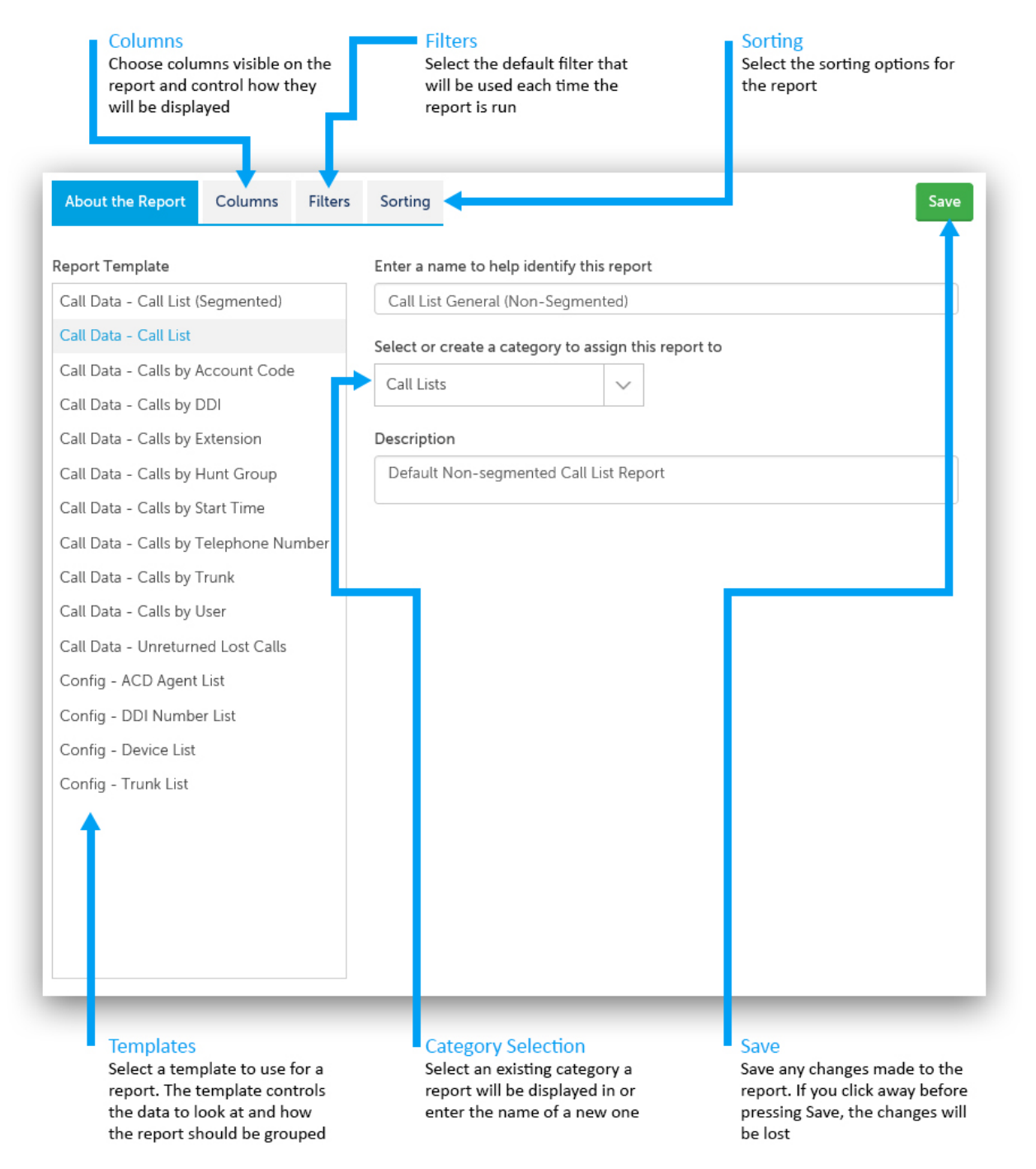

### **Report Templates**

Each report is based on a report template. A report template defines what data is being reported on (call or configuration), how the data is to be grouped (By Extension, By Agent, Not Grouped etc..) and which columns are available to choose from. Changing the template of an existing report will change the available columns, this in turn will set the chosen columns back to default.

### **Report Categories**

Reports are saved into different categories to make them easier to find in the user interface and to group together similar reports. The category a report is saved in can be selected from the list or a new category name can be entered.

| -click on available columns to<br>m to the report. Available col<br>grouped together into catego<br>nake them easier to navigate | o add Columns that<br>umns report. They o<br>dragging then<br>chosen colum | have be<br>can be re<br>n around<br>ins list | en added to the<br>e-ordered by<br>d within the | Displays the options for the currently selected chosen column |  |  |
|----------------------------------------------------------------------------------------------------|----------------------------------------------------------------------------|----------------------------------------------|-------------------------------------------------|---------------------------------------------------------------|--|--|
| About the Report Column                                                                                                    | s Filters Sorting                                                          |                                              |                                                 | Sav                                                           |  |  |
| Choose which columns will be v<br>lisplayed.                                                                                     | visible on the report. You c                                               | an selec                                     | t each of your chose                            | n columns to control how the column is                        |  |  |
| ou can drag the chosen colum                                                                                                    | ins up and d <mark>c</mark> wn to re-arra                                  | ange the                                     | order.                                          |                                                               |  |  |
| Available Columns                                                                                                    | Chosen Columns                                                             | 5                                            | Column Optic                                    | ons (Start Time)                                              |  |  |
| ▲ Advanced                                                                                                    | Start Time                                                                 | ×                                            | Header                                          |                                                               |  |  |
| Call ID                                                                                                    | Call Answered                                                              | ×                                            | Start                                           |                                                               |  |  |
| End Event                                                                                                    | Contact Name                                                               | ×                                            |                                                 |                                                               |  |  |
| Logical Call ID                                                                                                    | Telephone Number                                                           | ×                                            | Cell Width (mm)                                 |                                                               |  |  |
| Rec ID                                                                                                    | Hunt Group                                                                 | ×                                            | 45                                              |                                                               |  |  |
|                                                                                                    | Last Rang Extension                                                        | ×                                            | -13                                             |                                                               |  |  |
| ✓ Call Times                                                                                                    | Last Rang Extension<br>Name                                                | ×                                            | Display as                                      |                                                               |  |  |
| V Devices / Agents                                                                                                    | Call Direction                                                             | ×                                            | Date and Time                                   | ~                                                             |  |  |
| V Tag Eields                                                                                                    | Call Duration                                                              | ×                                            |                                                 |                                                               |  |  |
| + Tag Fields                                                                                                    | Segment Count                                                              | ×                                            |                                                 |                                                               |  |  |
|                                                                                                    | Account Code                                                               | ×                                            |                                                 |                                                               |  |  |
|                                                                                                    |                                                                            |                                              |                                                 |                                                               |  |  |
|                                                                                                    |                                                                            |                                              |                                                 |                                                               |  |  |
|                                                                                                    |                                                                            |                                              |                                                 |                                                               |  |  |

### Adding / Removing Columns

Each report comes with default columns added. A list of the available columns to add to the report appears on the left side of the 'Columns' tab, split up into categories to help locate the required column. To add a column to a report, left click on it. Chosen columns can be re-ordered by drag and drop or removed using the cross icon.

If the report is grouped, the column the report is grouped by will appear in blue. Grouped by columns cannot be removed from a report.

Please refer to the product help file for detailed information of each column.

### **Column Options**

The options available to configure will be different depending on the column type. The 'Header' is the name that will be displayed for this column in the report. These are defaulted to a shortened variant of the column name but can be overridden by the user (the column name appears as a tooltip if you hover over it in an open report).

Where applicable, the 'Display as' option controls the format of the data shown in the report.

Changing the format of a grouped column can change the way the report is grouped. For example, if a report is grouped by 'Start Time' changing the format from 'Date and Time' to 'Time Only' will group multiple days calls into a single row based on time of day.

# Filters

Select the default filter and date range to be assigned to a report when it is opened. This can then be overridden once the report is run using the date range and filter dropdown boxes on the report viewing page.

### Sorting

Select the sort order for the report. Reports can be sorted by more than one column if required, but the sort direction (ascending or descending) will need to be the same for all sorted columns.

# **Scheduling Reports**

The optional scheduler can be used to automatically run reports on a regular basis and either deliver them by email or save them to a network share.

| See a list of co<br>all users on th | List Of Configured Schedules<br>See a list of configured schedules for<br>all users on the system |            |                   | u<br>or run a schedule using<br>ed menu | A history of schee<br>have run, how loo<br>whether they we | luled tasks that<br>ng they took and<br>re successful |          |          |
|-------------------------------------|---------------------------------------------------------------------------------------------------|------------|-------------------|-----------------------------------------|------------------------------------------------------------|-------------------------------------------------------|----------|----------|
|                                     | ce Office<br>ation Suite                                                                          | Wallboa    | rd tecordings     | Reports Outbound                        |                                                            | • 7 [                                                 | 〕¢₽?     | C        |
| My Reports                          | Shar                                                                                              | ed Reports | Schedules         |                                         |                                                            |                                                       |          |          |
| Schec ules<br>Weekly Sales 1        | New                                                                                               | Schee      | luled Task Histor | ry                                      |                                                            |                                                       |          |          |
| Weekly Sales 2                      |                                                                                                   | Edit       | Name              | Started                                 | Time Taken                                                 | Result                                                |          |          |
| Monthly Sales 1                     |                                                                                                   | Run Now    |                   | 21/04/2017 15:54                        | 3 Minutes                                                  | Completed successfully                                |          |          |
| Monthly Sales 2                     |                                                                                                   | Delete     |                   | 20/04/2017 15:54                        | 3 Minutes                                                  | Completed successfully                                |          |          |
| Support Weekly                      |                                                                                                   | Lost (     | alls              | 19/04/2017 15:54                        | 3 Minutes                                                  | Completed successfully                                |          |          |
| Support Monthly                     |                                                                                                   | Comp       | any Overview      | 18/04/2017 15:54                        | 3 Minutes                                                  | Completed successfully                                |          |          |
| Company Overview                    |                                                                                                   | Week       | ly Sales 2        | 17/04/2017 15:54                        | 3 Minutes                                                  | Completed successfully                                |          |          |
| Lost Calls                          |                                                                                                   | Mont       | hly Sales 1       | 14/04/2017 15:54                        | 3 Minutes                                                  | Completed successfully                                |          |          |
|                                     |                                                                                                   | Mont       | hly Sales 2       | 13/04/2017 15:54                        | 3 Minutes                                                  | Completed successfully                                |          |          |
|                                     |                                                                                                   | Suppo      | ort Monthly       | 12/04/2017 15:54                        | 3 Minutes                                                  | Completed successfully                                |          |          |
|                                     | Suppor                                                                                            |            | ort Weekly        | 11/04/2017 15:54                        | 3 Minutes                                                  | 3 Minutes Completed successfully                      |          |          |
|                                     |                                                                                                   | Week       | ly Sales 1        | 10/04/2017 15:54                        | 3 Minutes                                                  | Completed successfully                                |          |          |
|                                     |                                                                                                   | К          | < 1 2 3           | 4 5 > X                                 |                                                            |                                                       | 1 - 10 o | f 50 ite |

### **Using Schedules**

The 'Schedules' page shows all schedules that have been configured on the system, regardless of the user that configured them. Any user with permission can add, edit or delete a schedule. The 'Scheduled Task History' table shows when the schedules have run and whether they were successful or not. Schedules can be run manually as a 'one-off' irrespective of the recurrence settings, by selecting the 'Run Now' option from the menu.

### **Shared Reports & Filters**

Only shared reports and shared filters can be used in a schedule. This is because schedules are a system-wide concept that can be edited by anyone. Therefore the reports and filters being added to a schedule need to be visible to everyone.

| Start Date / Time<br>Controls when the schedule first<br>runs. Subsequent running will be<br>calculated from this start date/time<br>using the recurrence settings | Reports<br>Configure which report(s) should<br>be run as part of the schedule and<br>what filters should be used when<br>running them |
|----------------------------------------------------------------------------------------------------|----------------------------------------------------------------------------------------------------|
| Details Schedule Reports                                                                                                    | Action Save                                                                                                    |
| Start Date Sta                                                                                                    | rt Time                                                                                                    |
| 24/04/2017                                                                                                    | 4:54 🖸                                                                                                    |
| Specifies when the task will first run. S                                                                                                    | ubsequent recurrences will be calculated from this date.                                                                              |
| Recurrence<br>Day ✓<br>On the following days:<br>Monday<br>Tuesday<br>Wednesday<br>Wednesday<br>Friday<br>Saturday<br>Sunday                                       |                                                                                                    |
| End Date (Optional) End                                                                                                    | d Time (Optional)                                                                                                    |
| Recurrence<br>Controls how often and when a<br>schedule will run                                                                                                   | End Date / Time<br>Controls whether the schedule<br>should ever stop                                                                  |

# Recurrence

The 'Start Date' and 'Start Time' for a schedule is used to work out when a schedule will first be run. After this, the configured 'Recurrence' will be used to work out when the next schedule should be run. The table below shows the different options available for recurrence:

| Recurrence | Description                                                                                                    |
|------------|----------------------------------------------------------------------------------------------------|
| Minute     | Run every 'x' minutes (minimum 15 minutes). Select the days of the week to run and between what times.                 |
| Hour       | Run every 'x' hours. Select the days of the week to run and between what times.                                        |
| Day        | Once a day at the time configured in 'Start Time'. Select the days of the week to run.                                 |
| Week       | Run event 'x' weeks at the time configured in 'Start Time'.                                                            |
| Month      | Run every 'x' months at the time configured in 'Start Time'. Select the day of the month on which to run the schedule. |

The 'End Date' and 'End Time' can be used if required to stop the schedule automatically.

# **Reports & Filters**

Select the report(s) that will be run by the schedule and filter/date range to use for each one. When applying the date range it is advisable to use a contextual date range (this week, last week etc..). If a 'Custom' date range is selected, the date range will be fixed every time the report is run by the scheduler.

| on Specific Information<br>the information needed for the<br>dule to email or save the report | Action Type<br>Control whether the schedule<br>should email the report(s) or<br>save them to a network share               | Format<br>Controls the format the<br>scheduler should use when<br>saving the report(s) |  |  |  |  |
|-----------------------------------------------------------------------------------------------|----------------------------------------------------------------------------------------------------|----------------------------------------------------------------------------------------|--|--|--|--|
| Details Schedule Report                                                                       | s Action                                                                                                    | S                                                                                      |  |  |  |  |
| Email                                                                                         |                                                                                                    | ~                                                                                      |  |  |  |  |
| Format                                                                                        |                                                                                                    |                                                                                        |  |  |  |  |
| Microsoft Excel Spreadsheet                                                                   | t (.xls)                                                                                                    | ✓                                                                                      |  |  |  |  |
| To<br>terry.benadict@company.com<br>CC                                                        | To<br>terry.benadict@company.com<br>CC                                                                                     |                                                                                        |  |  |  |  |
| Multiple email address delim                                                                  | ited by ,                                                                                                    |                                                                                        |  |  |  |  |
| всс                                                                                           |                                                                                                    |                                                                                        |  |  |  |  |
| Multiple email address delim                                                                  | ited by ,                                                                                                    |                                                                                        |  |  |  |  |
| Subject                                                                                       | Subject                                                                                                    |                                                                                        |  |  |  |  |
| weekiy sales call keport 1                                                                    | Weekly Sales Call Report 1                                                                                                 |                                                                                        |  |  |  |  |
| Body<br>The attached (.xls) spreadshe<br>this in Microsoft Excel.                             | Body The attached (.xls) spreadsheet contains the scheduled report for Sales team 1. You can open this in Microsoft Excel. |                                                                                        |  |  |  |  |

## Action Type & Format

Reports can either be saved to a network share or emailed. In addition, the format of the report can be selected. Supported formats are Microsoft Word, Microsoft Excel and PDF.

### **Emailing Reports**

Reports can be emailed to one or more users of the system. Multiple email addresses can be added to any of the address fields (To, CC & BCC) using a comma separated list.

### Saving Reports

To save the export to a network share, the details for the network share must first have been configured by the administrator of the system.

# Configuration

The title bar provides access to areas of the App Suite. The image below outlines each of the navigation icons:

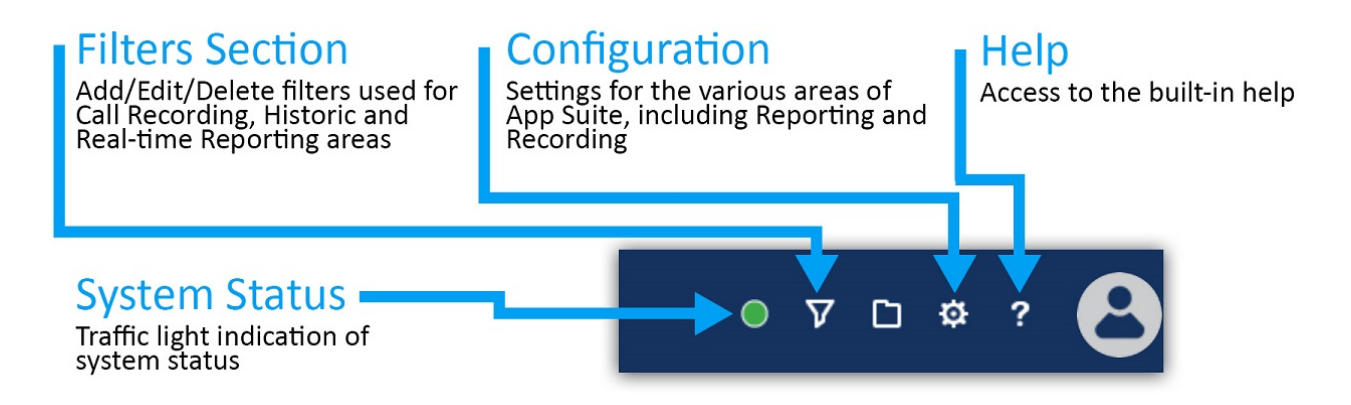

The configuration section and system status will only be visible with the correct permissions.

# **Filters**

The 'Filters' section of the website is used to manage all the saved filters on the system. Filters can be used with reports or recordings.

Each user has their own 'My Filters' section that provides a list of all filters they have created.

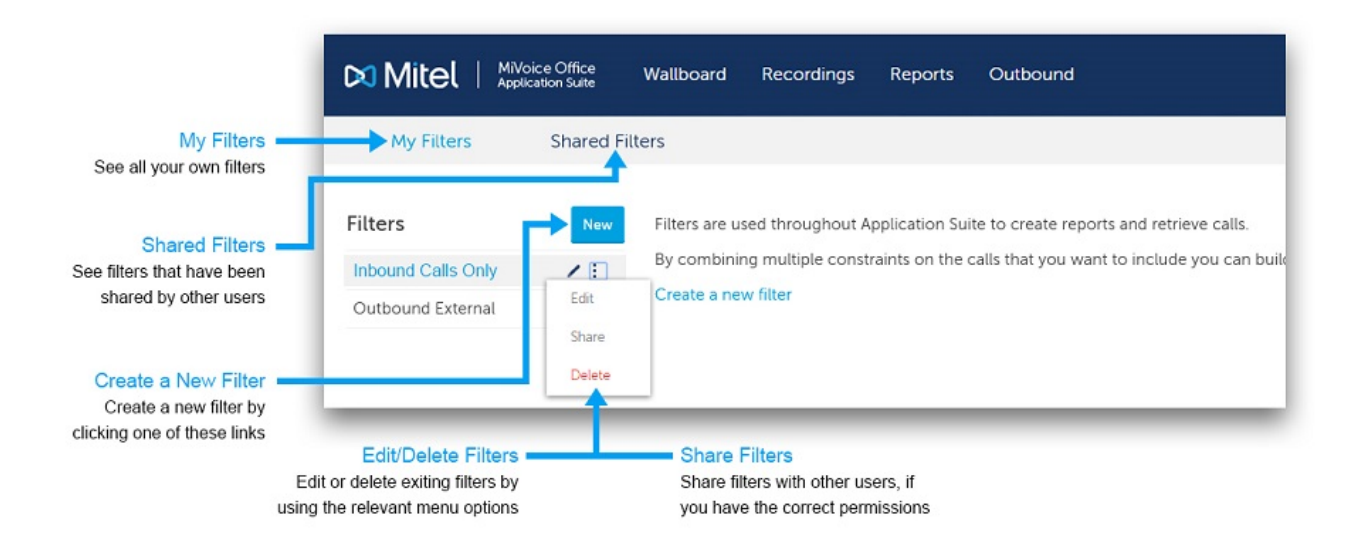

## **Shared Filters (Permission dependant)**

Filters can be shared between users to avoid duplicating work and to allow administrative staff to set up filters that can be used by everyone.

# **Adding / Editing Filters**

Each filter provides the ability to search on one or more details about a call. The details are grouped into tabs. The tabs are displayed with descriptions in the image below:

| Details ——<br>Give the filter a relevant name                              | Details Devices Call Details Duration Customer Details Advanced | Save |
|----------------------------------------------------------------------------|-----------------------------------------------------------------|------|
| Devices                                                                    |                                                                 |      |
| Search for calls made from or<br>received at different devices on          | Extension                                                       |      |
| options for more information)                                              | Extension Name                                                  |      |
| Call Details —<br>Search using specific call                               | Agent ID                                                        |      |
| details such as Outside Number,<br>Direction, Status, DID/DDI)             | Agent Name                                                      |      |
| Duration                                                                   | Hank Croup                                                      |      |
| Search for calls using call,<br>ring or talk time duration                 | Hunt Group<br>Name                                              |      |
| Search for calls using<br>contact name, speed dial name<br>and custom tags | Trunk                                                           |      |
| Advanced                                                                   |                                                                 |      |

Search for specific notes on calls, by call Id or using specific properties such as Trunk to Trunk or Service Codes

# **Special Characters**

The use of special characters within the text boxes for a Filter enables the use of complex filter strings.

# All Fields

The following characters are supported:

| Special Characters   | Description                                                |
|----------------------|------------------------------------------------------------|
| Exclamation mark (!) | Not equal to                                               |
| Percent (%)          | Fuzzy matching (equivalent to a SQL LIKE %)                |
| Underscore (_)       | Fuzzy matching of a single character                       |
| Comma (,)            | Can be used to search for multiple values at the same time |

# **Device Fields**

In addition to the special characters above, the following characters are supported when searching using a device based field (Extension, Agent, Trunk, Hunt Group):

| Special<br>Characters | Description                                                                                                    |
|-----------------------|----------------------------------------------------------------------------------------------------|
| Plus sign (+)         | Greater than or equal (e.g. 1000+ for extensions greater than or equal to 1000)                                                                                                    |
| Hyphen (-)            | Delimits a range of values to match (e.g. 1000-2000 for all extensions between 1000 and 2000 inclusive) or less than or equal to (e.g1000 for extensions less than or equal to 1000) |

The example below shows what would be matched when entering combining multiple special characters using a comma:

• 1000-1005,!1003,1040,18%5,2000+

Matching endpoints: 1000, 1001, 1002, 1004, 1005, 1040, any that start with 18 and end with a 5, any with a value greater or equal to 2000.

Device numbers are stored as text so when using greater than or less than, it is compared on an alphabetic level not a numeric level

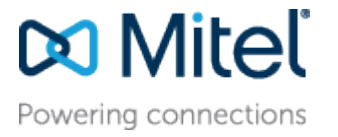

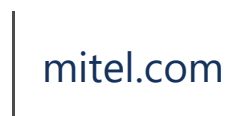

© Copyright 2018, Mitel Networks Corporation. All Rights Reserved. The Mitel word and logo are trademarks of Mitel Networks Corporation.

Any reference to third party trademarks are for reference only and Mitel makes no representation of ownership of these marks.